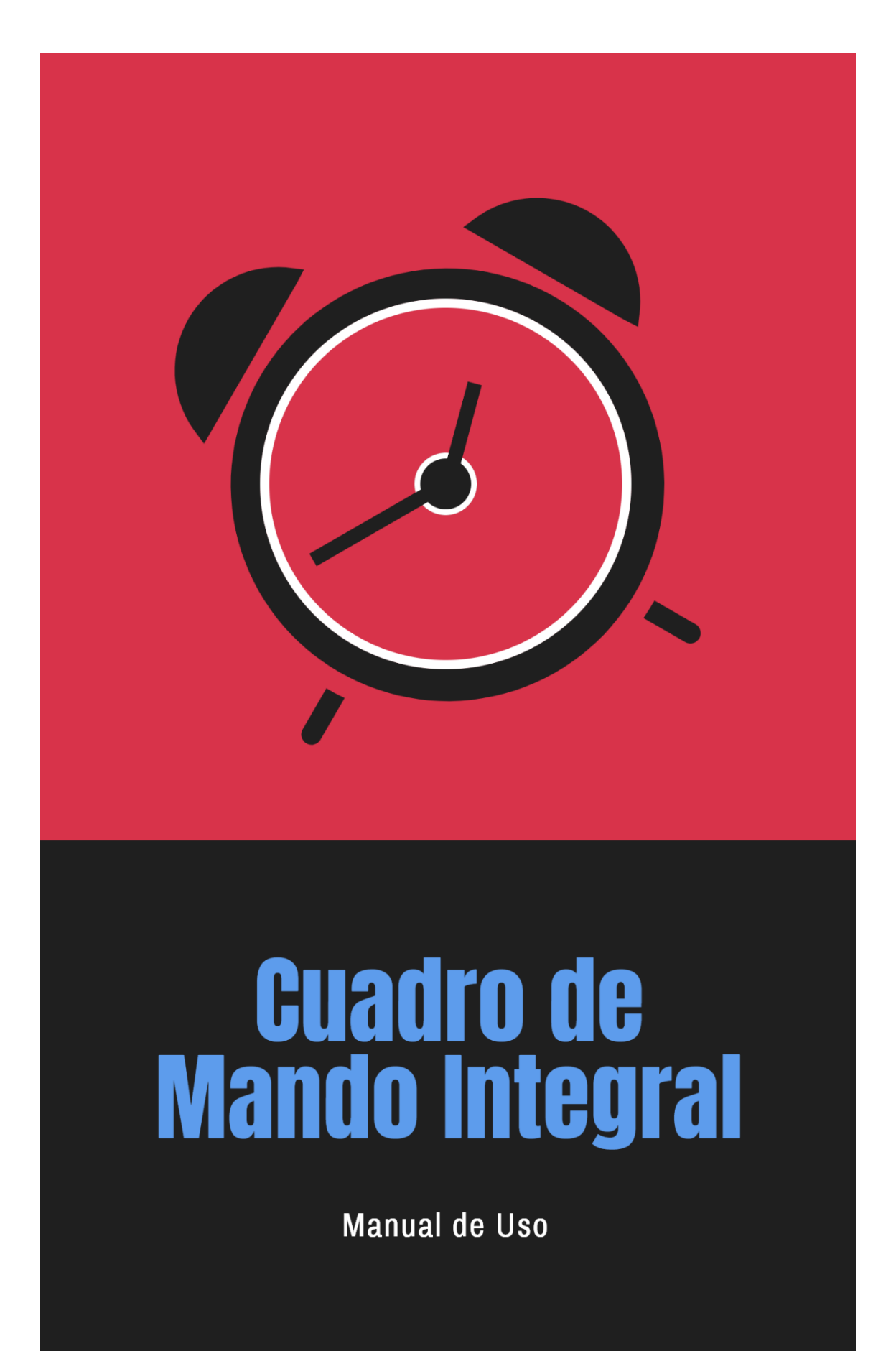

## **CUADRO DE MANDO INTEGRAL**

| RHManager                                          | < e Empleos.net                                  |                                                                                                    |                                                                                                 |      |
|----------------------------------------------------|--------------------------------------------------|----------------------------------------------------------------------------------------------------|-------------------------------------------------------------------------------------------------|------|
| VISTA GENERAL<br>B Inicio<br>COMPONENTES           |                                                  | Hola Trabajos, jQue al                                                                                           | egría verte en RHManager!<br>estin utilizando RilManager                                        |      |
| Reclutamiento O Desarrollo DO                      | El DNA Empresa<br>Las organizaciones             | rial es la medición de la Cultura de tu Organizacia, 44<br>exitosas tienen la capacidad de impregnar su cultura. | MateoCenter                                                                                     |      |
|                                                    |                                                  | ilr a DNA Empresarial!                                                                                           | Crea tu propio Assessn<br>Center en Línea                                                       | nent |
| C Evaluaciones                                     | Apreni<br>para ay                                | de a definir tus Metas FuturaSMART RH<br>uudarte a tener éxito en tu vida profesional                            | Iniciar Simulación!                                                                             |      |
| <ul><li>♀ Estrategia</li><li>♥ OficinaRH</li></ul> |                                                  | jir a FuturaSMART RH!                                                                                            |                                                                                                 |      |
| 🞓 Becas<br>EXTRAS                                  | ر Te gustaría                                    | certificarte como Coach FuturaMaster?                                                                            |                                                                                                 |      |
| 🚓 Superación                                       |                                                  | i or ouplicato.                                                                                                  |                                                                                                 |      |
|                                                    | Información Básica                               | de su Cuenta                                                                                                    | Salud RRHH Calificación Global                                                                  |      |
|                                                    | Empresa:<br>Pais:<br>Usuario Master:             | Empleos.net<br>Bolivia<br>Trabajos Internos                                                                      | Promedio de la Salud RRHH del Total de Empresas <sup>*</sup> : <b>43.78%</b><br>Ir a Salud RRHH |      |
|                                                    | Fecha Límite Plan:<br>Plan:<br>DDIs Disponibles: | 19/08/2020<br>Plan Profesional<br>10                                                                             |                                                                                                 |      |

Para acceder a **CUADRO DE MANDO INTEGRAL**, primero debe dar clic en la opción **ESTRATEGIA**:

Luego, debe dar clic en la opción **Cuadro de mando integral (CMI)** que le permitirá medir el avance de la implementación del Plan Estratégico:

| RHManager                                    | < 6 | Empleos.net                        |                                                                                |                                                                                                    |                                                                                                    | • |
|----------------------------------------------|-----|------------------------------------|--------------------------------------------------------------------------------|----------------------------------------------------------------------------------------------------|----------------------------------------------------------------------------------------------------|---|
| VISTA GENERAL                                |     | Inicio / Estrategia                | //////////////////////////////////////                                         |                                                                                                    |                                                                                                    |   |
| COMPONENTES                                  |     | ESTRATEGIA                         |                                                                                |                                                                                                    |                                                                                                    |   |
| Competencias                                 |     |                                    | efectividad. ¿Cómo implementari                                                | antamento de Recursos humanos y denne las estrateg<br>lo?                                                                                | jias que le ayudaran a impuisar su crecimiento y                                                                                        |   |
| Pruebas                                      |     |                                    |                                                                                |                                                                                                    |                                                                                                    |   |
| <ul> <li>OficinaRH</li> <li>Becas</li> </ul> |     | Utiliza esta ser<br>Salud de tu de | <b>l</b><br>ncilla aplicación para medir la<br>partamento de Recursos          | Utiliza esta aplicación para crear un Presupuesto<br>para tu Departamento de Recursos Humanos.                                           | Plan Estratégico RRHH           Utiliza esta sección para crear un poderoso Plan           Estratégico para tu Departamento de Recursos |   |
| EXTRAS                                       |     | Humanos.                           | Utilizar                                                                       | Utilizar                                                                                                    | Humanos.<br>Utilizar                                                                                                    |   |
|                                              |     | F Cuadro                           | de Mando Integral (CMI)                                                        | 🛞 MariMetrix                                                                                                    |                                                                                                    |   |
|                                              |     | Utiliza esta apl<br>implementación | icación para medir el avance de tu<br>n de tu Plan Estratégico RH.<br>Utilizar | Utiliza esta aplicación para identificar a tus<br>colaboradores de alto potencial y crear planes de<br>desarrollo adecuados.<br>Utilizar |                                                                                                    |   |

Seguidamente, se abrirá una nueva ventana donde verá la lista de Planes Estratégicos y podrá tomar las siguientes acciones:

1. **PDF**: en esta opción puede descargar un reporte en formato PDF. Debe dar clic en **PDF**:

|               | < 🛞 Empleos.net                        |                           |            |           |                      |
|---------------|----------------------------------------|---------------------------|------------|-----------|----------------------|
| VISTA GENERAL | MMMMMMMMMMMMMMMMMMMMMMMMMMMMMMMMMMMMMM | de Manda laterard (CMI)   |            |           |                      |
|               | Inicio / Estrategia / Cuadro           | de Mando Integral (CIVII) |            |           |                      |
| COMPONENTES   | ← Regresar                             |                           |            |           |                      |
|               | _                                      |                           |            |           |                      |
|               | PLAN ESTRATÉGICO RE                    | RHH                       |            |           |                      |
|               |                                        |                           |            |           |                      |
|               | Lista de P                             | lanes Estraté             | aicos      | _         | + Administrar Planes |
|               |                                        |                           | 9.000      |           |                      |
|               | Nombre                                 | Del                       | AI         | •         |                      |
|               |                                        |                           |            |           |                      |
|               | A,A´prueba                             | 2019-08-28                | 2019-08-30 | PDF CMI   |                      |
|               | prueba                                 | 2019-08-15                | 2019-08-15 | PDF 🚳 CMI |                      |
| 🚓 Superación  |                                        |                           |            |           |                      |
|               |                                        |                           |            |           |                      |
|               |                                        |                           |            |           |                      |
|               |                                        |                           |            |           |                      |

Luego, se abrirá directamente el documento PDF. Puede guardarlo en su equipo si lo desea.

| t 🕨 | 1 de 1 | —   + Tamaño automático 🗧                                         |                                       | 23 | 0 | <b>B</b> ì | » |
|-----|--------|-------------------------------------------------------------------|---------------------------------------|----|---|------------|---|
|     |        | Plan Estrategico de RRHH                                          | Empleos.net (28/08/2019 - 30/08/2019) |    |   |            | î |
|     |        | Cuadro de Mando Integra<br>Ã,´prueba<br>(28/08/2019 - 30/08/2019) | I                                     |    |   |            |   |
|     |        |                                                                   | Progreso Total: 0%                    |    |   |            |   |
|     |        | No hay actividades agregadas a la estrategia                      |                                       |    |   |            |   |
|     |        |                                                                   |                                       |    |   |            |   |

2. CMI: en esta opción podrá ver un reporte completo de las actividades y el progreso de las mismas. Debe dar clic en el siguiente botón:

| RHManager     | < Empleos.net                |                          |            |           | Þ                |
|---------------|------------------------------|--------------------------|------------|-----------|------------------|
| VISTA GENERAL | MMMROWS///                   | de Mande late and (CMI)  |            |           |                  |
|               | inicio / Estrategia / Cuadro | de mando integral (Cmit) |            |           |                  |
| COMPONENTES   | ← Regresar                   |                          |            |           |                  |
|               |                              |                          |            |           |                  |
|               | PLAN ESTRATÉGICO RE          | RHH                      |            |           |                  |
|               |                              |                          |            |           |                  |
|               | Lista de P                   | lanes Estraté            | aicos      | + Ad      | ministrar Planes |
|               | Elota de l                   |                          | giooo      |           |                  |
|               | Nombre                       | Del                      | AI         | •         |                  |
|               | * * *                        |                          |            |           |                  |
|               | A,A*prueba                   | 2019-08-28               | 2019-08-30 | PDF & CMI |                  |
|               | prueba                       | 2019-08-15               | 2019-08-15 | PDF 🚳 CMI |                  |
| 🗞 Superación  |                              |                          |            |           |                  |
|               |                              |                          |            |           |                  |
|               |                              |                          |            |           |                  |
|               | -                            |                          |            |           |                  |

Al seleccionar la pestaña **Reporte**, se mostrará el Progreso de Avances por cada actividad:

| RHManager     | Empleo                                |                  |                         |          |           |              |               |         |    |         | •                 |
|---------------|---------------------------------------|------------------|-------------------------|----------|-----------|--------------|---------------|---------|----|---------|-------------------|
| VISTA GENERAL |                                       |                  |                         |          | [[]]]     | [[]]]        |               |         |    |         |                   |
|               |                                       | strategia / Cuad | iro de Mando Integral ( | СМІ)     |           |              |               |         |    |         |                   |
| COMPONENTES   | ← Regre                               | sar              |                         |          |           |              |               |         |    |         |                   |
|               | A A A A A A A A A A A A A A A A A A A |                  |                         |          |           |              |               |         |    |         |                   |
|               | CUADR                                 | D DE MANDO I     | INTEGRAL (CMI)          |          |           |              |               |         |    |         |                   |
|               |                                       |                  |                         |          |           |              |               |         |    |         |                   |
|               | CM                                    | 1I del 2         | 28/08/20                | )19 al   |           |              |               |         |    | + Admin | istrar Planes     |
|               | 30                                    | 08/20            | 19                      |          |           |              |               |         |    |         |                   |
|               | 00,                                   | 00,20            | 10                      |          |           |              |               |         |    |         |                   |
|               | Rei                                   | orte Confi       | auraciones              |          |           |              |               |         |    |         | D PDF             |
|               |                                       | Coning           | guiaciones              |          |           |              |               |         |    |         |                   |
|               | Prog                                  | reso global de   | actividades al 29/08    | 3/2019   |           |              |               |         |    |         |                   |
| 🚓 Superación  | 0%                                    | 5                |                         |          |           |              |               |         |    |         |                   |
|               |                                       |                  |                         | 0        |           |              | d- d - L 20 / | 00/2010 |    |         |                   |
|               |                                       |                  |                         | Progreso | de Avance | s por Activi | dad al 29/    | 08/2019 |    |         |                   |
|               |                                       |                  |                         |          |           |              | -gru          |         |    |         |                   |
|               |                                       |                  |                         |          |           |              |               |         |    |         |                   |
|               | 0                                     | 10               | 20                      | 30       | 40        | 50           | 60            | 70      | 80 | 90      | 100<br>Porcentaje |

Al seleccionar la pestaña Configuraciones, puede establecer el envío del reporte periódicamente. Para ello, debe ingresar el email y la frecuencia y luego dar clic en **Guardar**:

| RHManager     | Empleos net                           | ¢                    |
|---------------|---------------------------------------|----------------------|
| VISTA GENERAL |                                       |                      |
|               |                                       |                      |
| COMPONENTES   | ← Regresar                            |                      |
|               |                                       |                      |
|               | CUADRO DE MANDO INTEGRAL (CMI)        |                      |
|               |                                       |                      |
|               | CMI del 28/08/2019 al                 | + Administrar Planes |
|               | 30/08/2019                            |                      |
|               |                                       |                      |
|               | Benate Configuraciones                | TA POF               |
|               |                                       |                      |
|               | / Enviar Reporte de Manera Periodica? |                      |
| 🚓 Superación  | Email                                 |                      |
|               | empwor1@empleosnet.com                |                      |
|               | Email a enviar el reporte             |                      |
|               | Frecuencia                            |                      |
|               | No enviar                             |                      |
|               | Guardar                               |                      |

También tiene la opción de ingresar directamente a la sección Planes Estratégicos, dando clic en el botón **Administrar Planes**:

| RHManager     | < 💮 Empleos.net              |                           |            |           | ( )              |
|---------------|------------------------------|---------------------------|------------|-----------|------------------|
| VISTA GENERAL |                              |                           | レルモルドトーレー  |           |                  |
|               | inicio / Estrategia / Cuadro | de Mando Integral (CIVII) |            |           |                  |
| COMPONENTES   | ← Regresar                   |                           |            |           |                  |
|               | _                            |                           |            |           |                  |
|               | PLAN ESTRATÉGICO RE          | RHH                       |            |           |                  |
|               |                              |                           |            |           |                  |
|               | Lista de P                   | lanes Estraté             | aicos      | +Ad       | ministrar Planes |
|               | Elota do r                   |                           | gioco      |           |                  |
|               | Nombre                       | Del                       | AI         |           |                  |
|               | * **                         |                           |            |           |                  |
|               | A,A prueba                   | 2019-08-28                | 2019-08-30 | PDF & CMI |                  |
|               | prueba                       | 2019-08-15                | 2019-08-15 | PDF 🚳 CMI |                  |
| 🗞 Superación  |                              |                           |            |           |                  |
|               |                              |                           |            |           |                  |
|               |                              |                           |            |           |                  |
|               |                              |                           |            |           |                  |

Y se abrirá la ventana correspondiente a la sección Plan Estratégico RRHH (Para más información ver manual **PLAN ESTRATEGICO**).